## Synliggjøre objekter fra systemkartet i inventarmodulen

NB! Objektet må være riktig konfigurert for å være synlig i inventar modulen ('placeHolder' link)

Finn objektet i systemkartet:

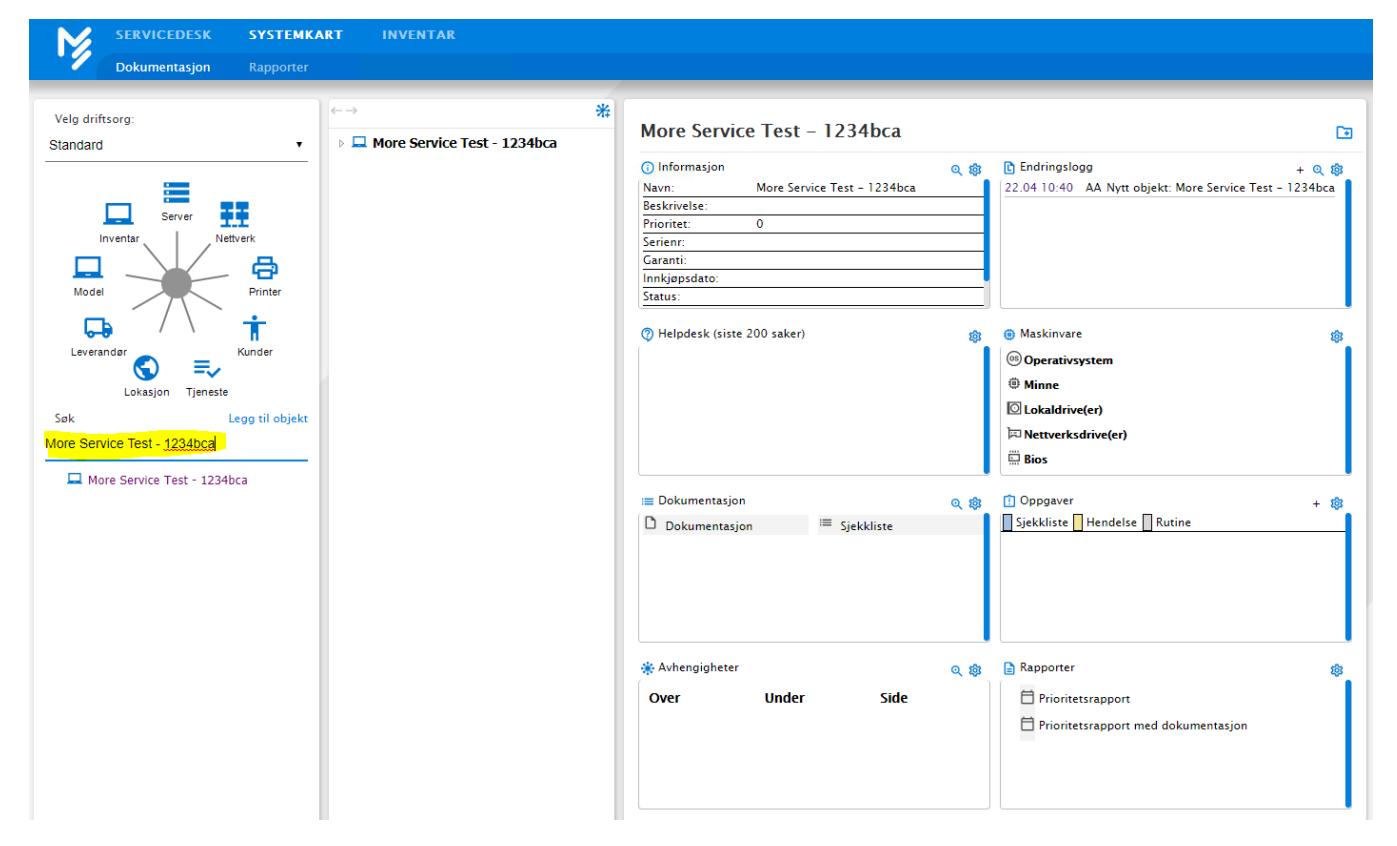

## Trykk på forstørrelse ikonet:

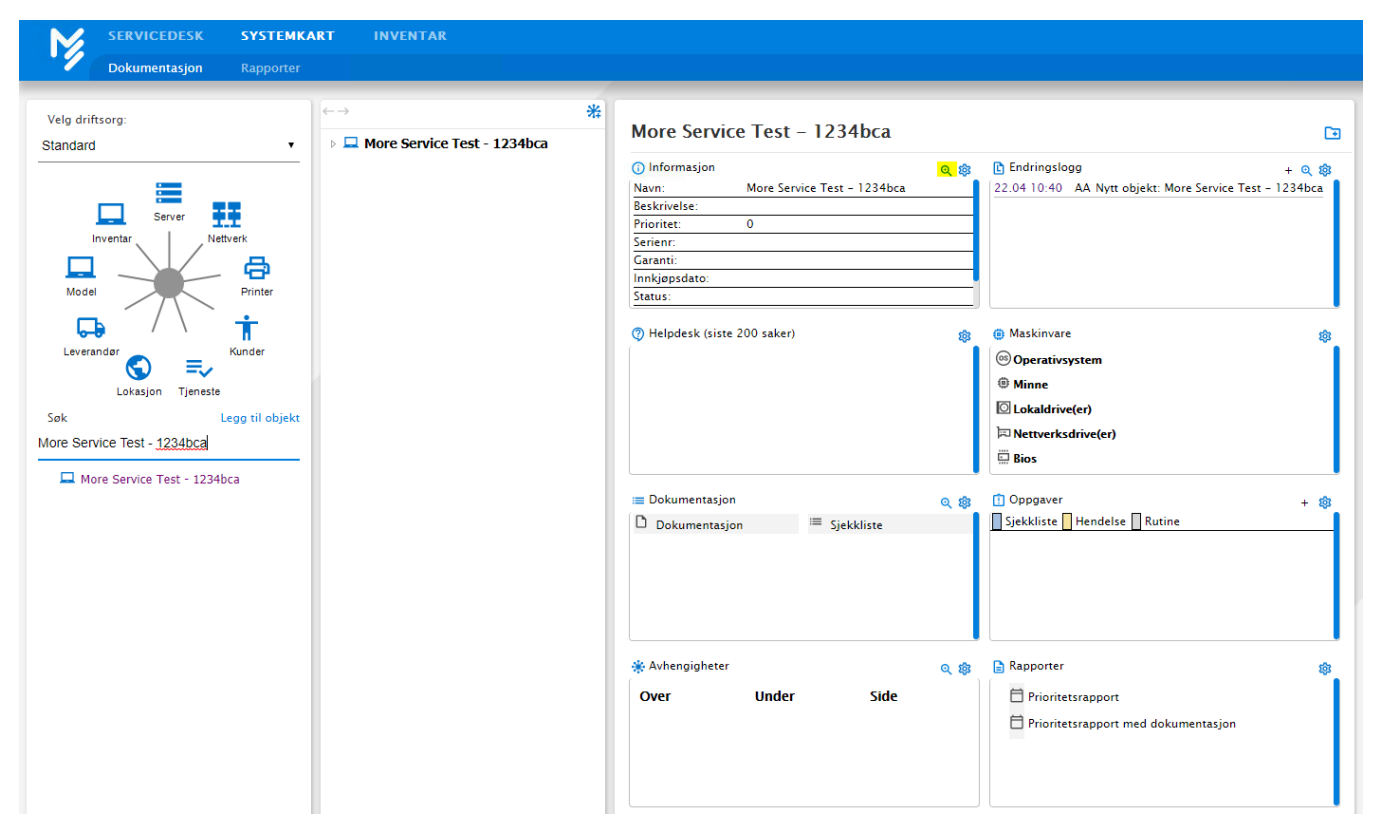

Legg til status på objektet, deretter trykk på oppdater:

| Informasjon                 |          |       |      | ×  |
|-----------------------------|----------|-------|------|----|
| Navn                        |          |       |      |    |
| More Service Test - 1234bca |          |       |      |    |
| Beskrivelse                 |          |       |      |    |
|                             |          |       |      |    |
|                             |          |       |      |    |
|                             |          |       |      |    |
| Prioritet                   |          |       |      | // |
| 0                           |          |       |      |    |
| Driftsorganisasjon          |          |       |      |    |
| Alle                        |          |       |      | •  |
| Ansvarlig                   |          |       |      |    |
| Søk                         |          |       |      | ×  |
| Serienr                     |          |       |      |    |
|                             |          |       |      |    |
| Garanti                     |          |       |      |    |
|                             |          |       |      |    |
| Innkjøpsdato                |          |       |      |    |
| Change                      |          |       |      |    |
| L bruk                      |          |       |      |    |
| Test                        |          |       |      |    |
|                             |          |       |      |    |
| Varslingsdato               |          |       | <br> |    |
|                             |          |       |      |    |
|                             |          |       | <br> |    |
|                             | OPPDATER | SLETT |      |    |
|                             |          |       |      |    |
|                             |          |       |      |    |
|                             |          |       |      |    |

Finn modellen som objektet skal ha:

## Dra og slipp modellen i avhengighets boksen til objektet:

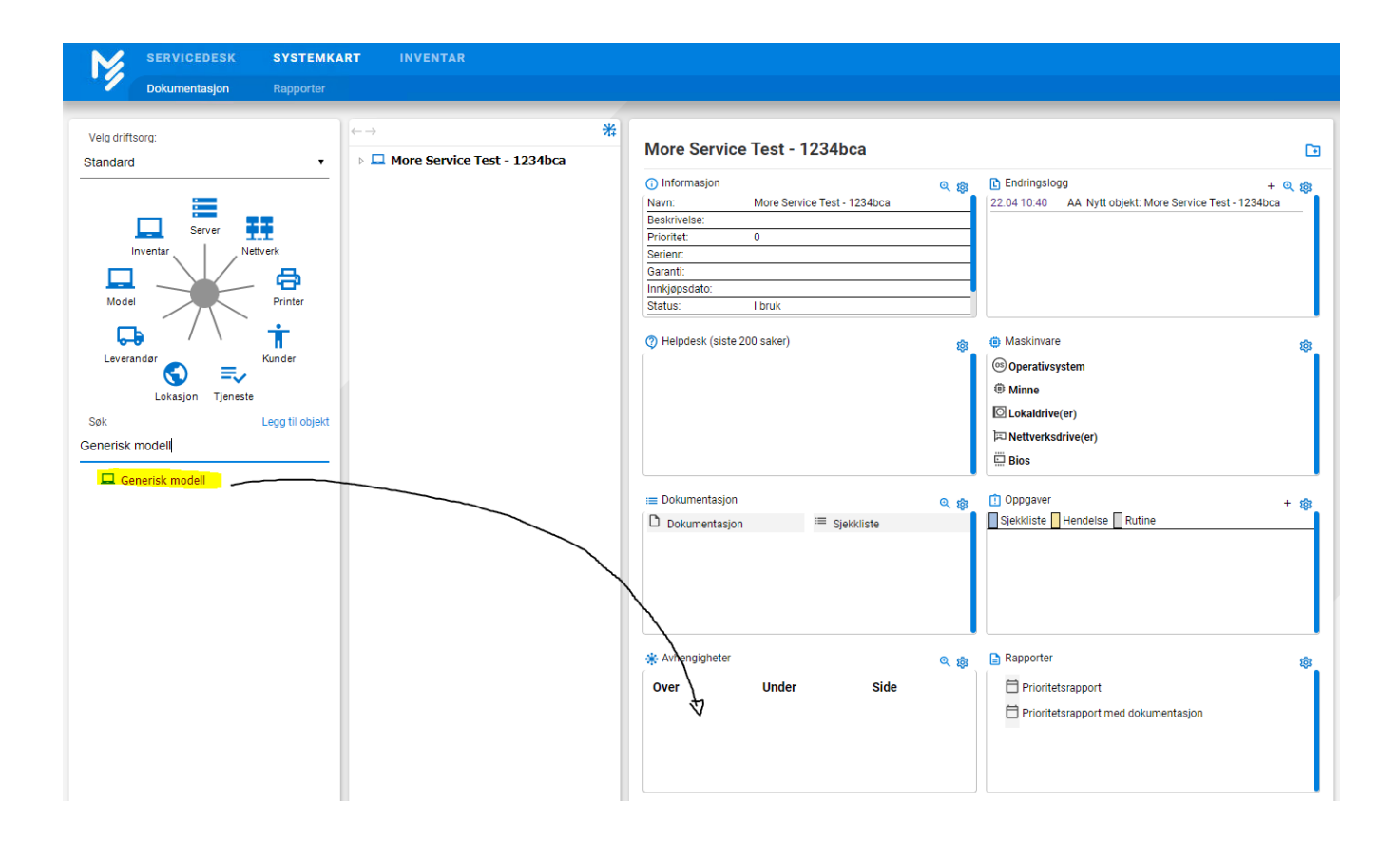

Trykk på OK:

|                                                                                                    | RT INVENTAR                      |                                                                                                    |
|----------------------------------------------------------------------------------------------------|----------------------------------|----------------------------------------------------------------------------------------------------|
| Dokumentasjon Rapporter                                                                                                    |                                  |                                                                                                    |
| Veig driftsorg:         Standard         Image: Constraint of the second second | ►→ ¥ More Service Test - 1234bca | More Service Test - 1234bca <ul> <li>Informasjon</li> <li>More Service Test - 1234bca</li> <li>Serient:</li> <li>Inrukjapsdato:</li> <li>Istatus:</li> <li>Ibruk</li> </ul> <ul> <li>A Mytt objekt: More Service Test - 1234bca</li> <li>A Mytt objekt: More Service Test - 1234bca</li> <li>Serient:</li> <li>Inrukjapsdato:</li> <li>Ibruk</li> </ul> <ul> <li>Helpdesk (siste 200 saker)</li> <li>Maximum Anderson</li> <li>More Service Test - 1234bca</li> <li>Service Test - 1234bca</li> </ul> |

Åpne inventar fanen, der skal objektet nå være synlig

| M            | SERVICEDESK   | SYSTEMKART      | INVENTA    | R      |                      |        |           |            |
|--------------|---------------|-----------------|------------|--------|----------------------|--------|-----------|------------|
| 1            | Oversikt      | Rapporter       |            |        |                      |        |           |            |
| NYTT INVE    | NTAR NY ORDRE | E NY SAK        |            |        |                      | Søk    |           |            |
| Antall: 2    |               |                 |            | Dra    | kolonne hit for å gr | uppere |           |            |
| Navn         | Objekttype    | Modell          | Garanti    | Sted   | Sist oppdatert       | Status | Serie nr. | Systemkart |
| More Service | Te Inventar   | Generisk modell | 2020-10-04 | Larvik | 2020-04-22           | l bruk | abc1234   | Åpne       |
| More Service | Te Inventar   | Generisk modell |            |        | 2020-04-22           | l bruk |           | Åpne       |
|              |               |                 |            |        |                      |        |           |            |
|              |               |                 |            |        |                      |        |           |            |
|              |               |                 |            |        |                      |        |           |            |
|              |               |                 |            |        |                      |        |           |            |
|              |               |                 |            |        |                      |        |           |            |
|              |               |                 |            |        |                      |        |           |            |
|              |               |                 |            |        |                      |        |           |            |
|              |               |                 |            |        |                      |        |           |            |
|              |               |                 |            |        |                      |        |           |            |
|              |               |                 |            |        |                      |        |           |            |
|              |               |                 |            |        |                      |        |           |            |
|              |               |                 |            |        |                      |        |           |            |
|              |               |                 |            |        |                      |        |           |            |
|              |               |                 |            |        |                      |        |           |            |
|              |               |                 |            |        |                      |        |           |            |
|              |               |                 |            |        |                      |        |           |            |
|              |               |                 |            |        |                      |        |           |            |
|              |               |                 |            |        |                      |        |           |            |
|              |               |                 |            |        |                      |        |           |            |
|              |               |                 |            |        |                      |        |           |            |
|              |               |                 |            |        |                      |        |           |            |